## My OPAC 利用方法(学生用)

■My OPAC でできること

- 貸出履歴等の利用状況の確認
- 2) 貸出図書の予約
- 3) ブックマーク機能
- 4) お気に入り検索
- 5)希望図書購入依頼(別紙参照)

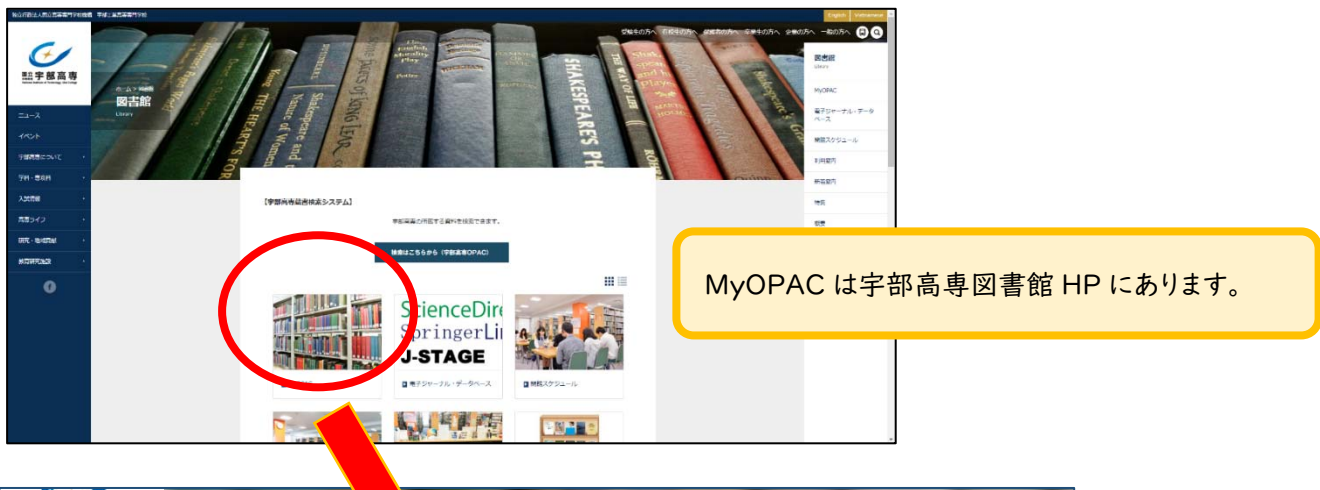

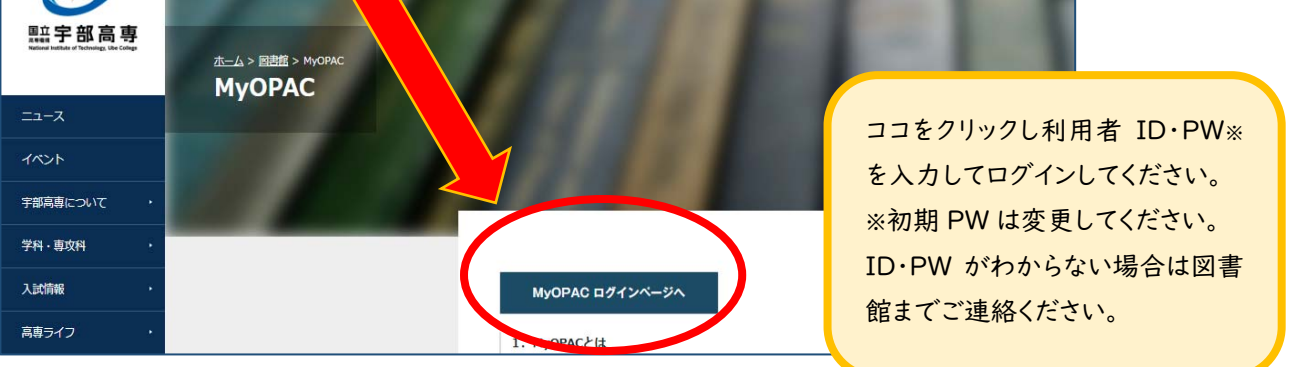

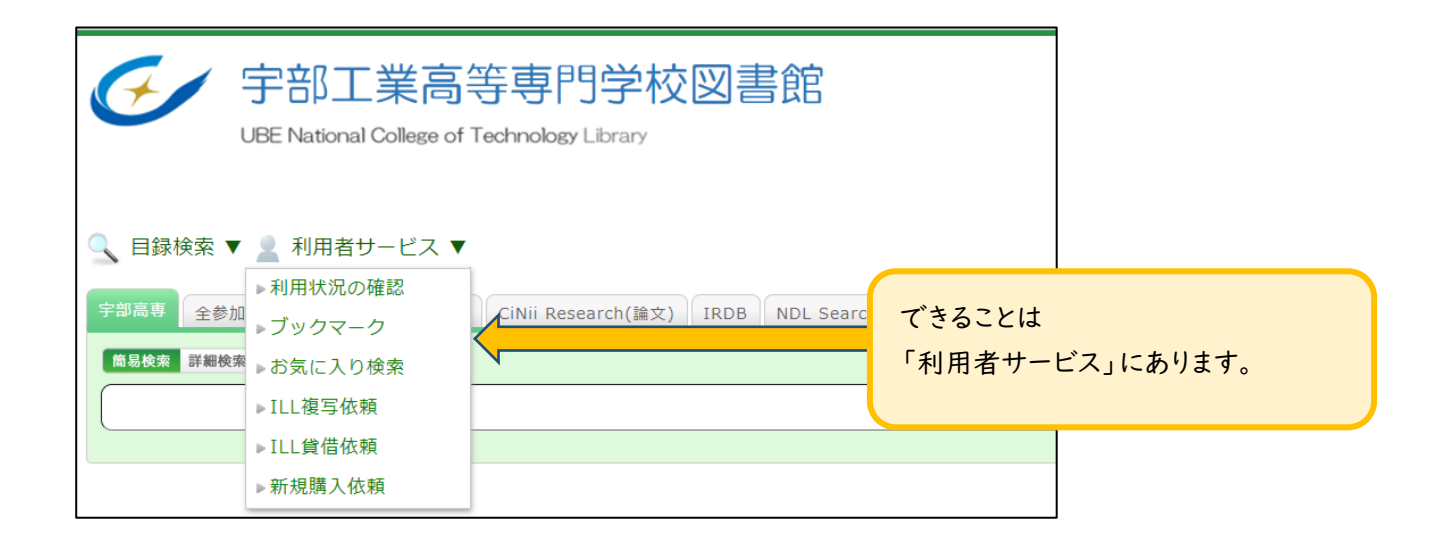

## 希望図書をリクエストする

読みたい本が図書館に無い場合は、MyOPACから申込み(リクエスト)できます。 (申込みしたら全てが購入されるわけではなく、規定事項と照らし合わせて判断されます。)

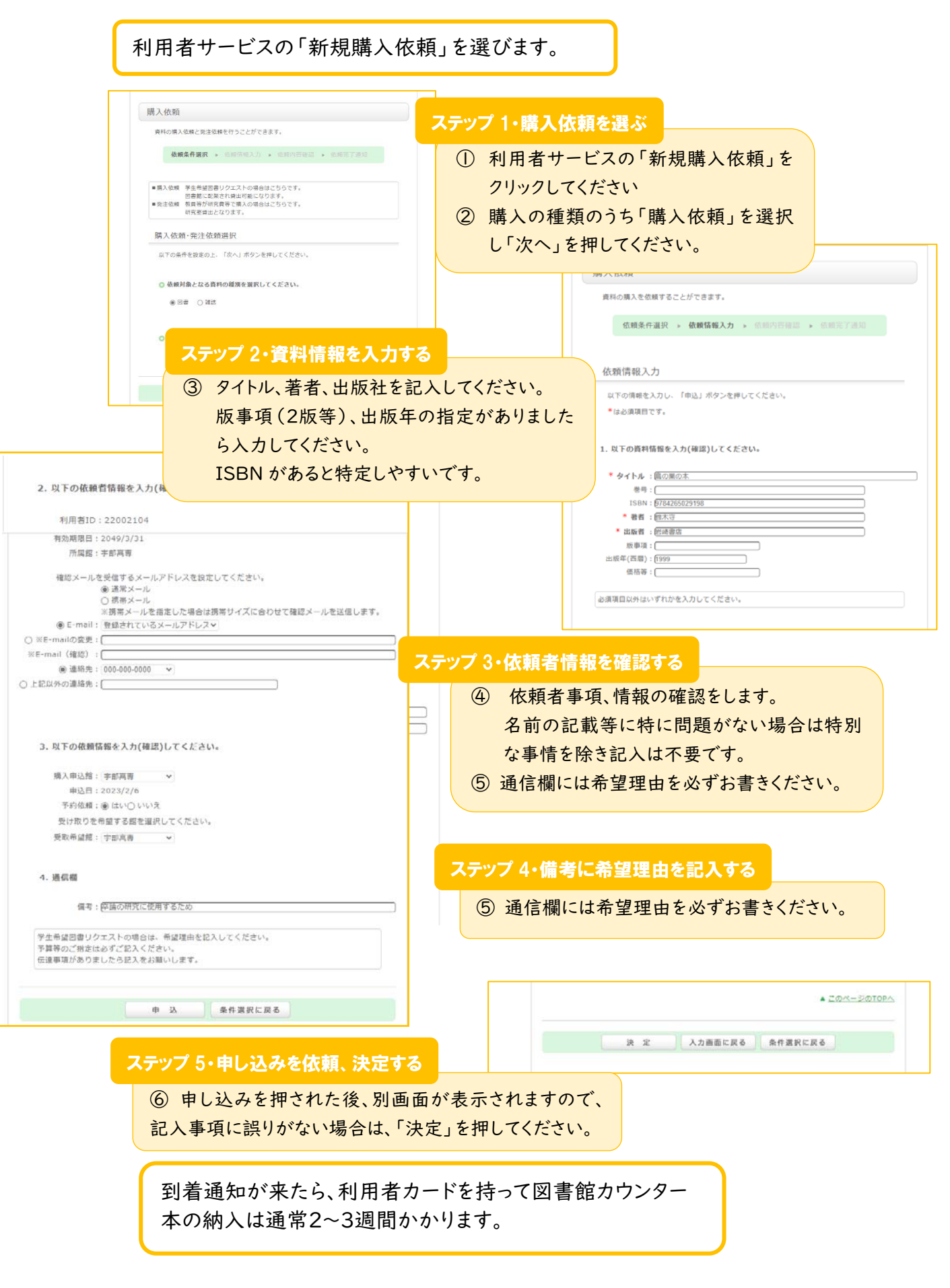

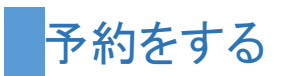

貸出中の図書を予約して、返却された後に優先的に借りることができます。

| UBE National College of Technology Library                                                                                                    | 図書館「宇部工業局等専門学校              |
|----------------------------------------------------------------------------------------------------|-----------------------------|
| 、目録検索 ▼ 🔮 利用者サービス ▼                                                                                                    | ステップ 1・OPAC で予約のアイコンをクリックする |
| 書誌詳細 1件目を表示 (全108件)                                                                                                    |                             |
| ▲検索結果一覧へ戻る                                                                                                    | OPAC 検索結果の所蔵情報画面で予約の欄にアイニ   |
| UL6150<br>(UL0570)<br>(10010 HR004)<br>周波 周辺 - アスク出版, 2022. <bb00456463></bb00456463>                                                                                                    | が出ている図書は予約できます。             |
| L&# 72A<br>●## 120<br>●## 120<br>●# 出力<br>● 出力<br>◎ メール<br>● 文献管理<br>7007000000</td><td>h h h h h h h h h h h h h h h h h h h</td></tr><tr><td>▶評細情報を見る<br>書誌URL: [https://bopac.c.kosen.k.go.jp/webopac38/BB00456463 重載</td><td>کی کی کی کی کی کی کی کی کی کی کی کی کی ک</td></tr><tr><td>所蔵一覧 1件~1件(全1件)</td><td>「「「「「「」」」の表示である「「」」の表示である。<br>集<br>ETS第:7 国際</td></tr><tr><td>ナンパーをクリックすると所蔵詳細をみることができます。</td><td>ビジネスコミュニケ<br>ーション協会、202</td></tr><tr><td>0行 ×<br>No. 巻号 所能館 配置場所 請求記号</td><td>黄和ID 秋蚕 コメント 返却予定日</td></tr><tr><td>0001 宇部高専 教科図書 830.79    148190</td><td>148190 貸出中 2023/2/15 0件 「</td></tr><tr><td>書誌詳細</td><td>▲ こ<br>▲ こ<br>・<br>・<br>・<br>・<br>・<br>・<br>・<br>・<br>・<br>・<br>・<br>・<br>・</td></tr><tr><td></td><td>24<br></td></tr><tr><td></td><td></td></tr><tr><td>利用者認証</td><td></td></tr><tr><td>利用者ID(または登録名)およびパスワードを入力してください</td><td></td></tr><tr><td>利用者ID(または登録名)</td><td>ステツノ 2・110・12 を入力する</td></tr><tr><td>パスワード</td><td>図聿館田のTDとDWないカレキオ</td></tr><tr><td>ログイン 戻る</td><td></td></tr><tr><td></td><td></td></tr><tr><td></td><td></td></tr><tr><td></td><td></td></tr><tr><th>宇部工業高等専門学校</th><th></th></tr><tr><th>宇部工業高等専門学校</th><th></th></tr><tr><td>宇部工業高等専門学校</td><td></td></tr><tr><td>宇部工業高等専門学校</td><td></td></tr><tr><td>宇部工業高等専門学校<br>予約依賴</td><td>2. 以下の予約依頼情報を入力(確認)してください。<br>申込日: 2023/2/15</td></tr><tr><td>宇部工業高等専門学校<br>予約依頼<br>下の内容で予約体験を行います。</td><td>2. 以下の予約依据情報を入力(確認)してください。<br>申込日: 2023/2/15<br>受取希望話: 宇部高専<br>予約解除目: 毎 月 日</td></tr><tr><td>宇部工業高等専門学校<br>予約依頼<br>下の内容で予約体験を行います。<br>依頼条件編択 > 依頼情報入力 > 低低内容度近 > 低低为7.8回</td><td>2. 以下の予約依據情報を入力(確認)してください。           申込日:2023/2/15           夏秋帝道館:宇部高専           予約解除日:         一一月           ※私力いた日を過考えたら予約が不要な想会に入力してください。           ※入力いた日を過考えたら予約が不要な想会に入力してください。</td></tr><tr><td>宇部工業高等専門学校<br>予約依頼<br>下の内容で予約依頼を行います。<br>磁磁条件選択 , 依頼情報入力 , 低端内容描述 , 低調定7.詳細</td><td>2. 以下の予約依賴情報を入力(確認)してください。</td></tr><tr><td>宇部工業高等専門学校<br>予約依頼<br>下の内容で予約依頼を行います。<br>依頼各件編訳 - 依頼情報入力 - 伝統内容構成 - 依美元7月頃<br>第出中の回慶のみ予約することができます。<br>そのたちをつきいませんが一切を持てつたまま。ます</td><td><ul>     <li>2. 以下の予約依据情報を入力(確認)してください。</td></tr><tr><td>字部工業高等専門学校<br>予約依預<br>下の内容で予約依頼を行います。<br>依頼条件展訳 - 依頼情報入力 - 低熱内容視道 - 位置完了評問<br>営业中の回番のみ予約することができます。<br>予約された回憲は近即時で回答館で取り置きします。<br>を結合編み入力</td><td>2. 以下の予約依據情報を入力(確認)してください。</td></tr><tr><td>字部工業高等専門学校<br>予約依頼<br>下の内容で予約依頼を行います。</td><td>2. 以下の予約依頼情報を入力(確認)してください。</td></tr><tr><td>宇部工業高等専門学校<br>予約依頼<br>下の内容で予約依頼を行います。<br>依頼条件編訳 > 依頼情報入力 > 低地内前推送 > 依然为了講知<br>第出中の回意のみ予約することができます。<br>予約されに回激は返却時に回激類で取り量きします。<br>技術情報入力<br>に下の情報を入力し、「申込」ボタンを押してください。<br>は20月頃目です。</td><td>2. 以下の予約依赖情報を入力(確認)してください。<br>申込目:2023/2/15<br>受取希望館:宇部高専<br>予約索版曰: □ ヰ□ 月□ 日<br>※特定のち超えたら予約が不要な場合に入力してください。<br>※入力した日を過ぎると予約をキャンセルします。           確認メールを受信するメールアドレスを設定してください。<br></td></tr><tr><td>字部工業高等専門学校<br>予約依頼<br>下の内容で予約依頼を行います。<br>依頼名作編訳 - 依頼情報入力 - 依頼内容通道 - 位置第77世<br>第出中の回顧のみ予約することができます。<br>予約された回憲は選邦時に回顧館で取り置きします。<br>衣頼情報入力<br>にの頃続を入力し、「申込」ボタンを押してくたさい。<br>は認項目です。<br>資料情報</td><td>2. 以下の予約依据情報を入力(確認)してください。<br>申込日: 2023/2/15<br>愛取希望語: 宇部高専            予約定総日: □ □ □ □ □ □           ※特定の日を超えたら弁約が不要な場合に入力してください。<br>※入力した日を過ぎると予約をキャンセルします。           ※私力した日を過ぎると予約をキャンセルします。           確認メールを受信するメールアドレスを設定してください。<br></td></tr><tr><td>宇部工業高等専門学校         予約依預         下の内容で予約依頼を行います。         <b>依頼条件選択 → 依載情報入力 →</b> 低熱内育視試 → 低重完了評單         「算出中の回臺のみ予約することができます。<br>予約された回臺は迅部時に回臺整で取り重きします。         「我情報入力         「取得情報入力」         「取得情報入力」         「市内満株を入力」、「申込」ボタンを押してくたさい。         は必須項目です。         資料情報         「バワEIC Listening & reading問題覧 / ETS署 : 8.         調用とラインスコンニュングーション協会、2021、<8801244033>         東西本・6</td><td>・以下の予約依頼情報を入力(確認)してください。             ・             ・</td></tr><tr><td>宇部工業高等専門学校 予約依頼 予約依頼 成成日本の内容で予約依頼を行います。 依頼各件編訳 > 依頼情報入力 > 低級内容推送 > (成成日子前日 就出中の回着のみ予約することができます。 予約された回激は近影時に回激指で取り集合します。 大統信報入力 【新信報入力 【下の環路を入力し、「申込」ボタンを押してください。 は34項目です。 【新行報】 ② 予約内容の入力</td><td>・・・・・・・・・・・・・・・・・・・・・・・・・・・・・</td></tr><tr><td>宇部 工業高等専門学校     予約 依頼     予約 依頼     Foの内容で予約 依頼を行います。     依頼名作編訳 ・ 依頼情報入力 ・ 低的内容部に > 依重完了許知     gluteの回顧のみ予約することができます。     予約された回書は送却時に回書館で取り置きします。     tog情報入力     If の情報を入力し、「申込」ボタンを押してください。     id の有名 の人     If の情報を入力し、「申込」ボタンを押してください。     #可容:0     for の有名 の人         风下の情報を入力し、「申込」ボタンを押してください。</td><td>・・・・・・・・・・・・・・・・・・・・・・・・・</td></tr><tr><td>安部工業高等専門学校</td><td>.1. VTC 0.7.9.0.4.4.4.4.4.4.4.4.4.4.4.4.4.4.4.4.4.4</td></tr><tr><td>宇部工業高等専門学校       予約依頼       下の内容で予約依頼を行います。       依頼各存選択 > 依載情報入力 > 低減内育預ご > 低調防了詳問       営业中の回着のみ予約することができます。       学校された日道は近期時に回動館で取り置きします。       安約された日道は近期時に回動館で取り置きします。       大気情報入力       町の情報を入力し、「申込」ボタンを押してください。       は30項目です。       第7       ● 予約内容の入力       エロ「備税を入力し、「申込」ボタンを押してください。       第7       ● 予約内容の入力       エロ「備税を入力し、「申込」ボタンを押してください。       第7       ● 予約内容の入力       エロ「備税を入力し、「申込」ボタンを押してください。       第7       ● 予約内容の入力       エロ「備税を入力し、「申込」ボタンを押してください。       第 第 1       ● 予約内容の入力        エロ「備税を入力し、「申込」ボタンを押してください。       第 第 2       ● 第 第 2       ● 第 1       ● 第 1   </tr</td><td>第 予約本 日 かれば アジスダ</td></tr><tr><td>宇部工業高等専門学校       予約依頼       下の内容で予約依頼を行います。       依頼名作編釈 ・ 依頼情報入力 ・ 低純内資産ご ・ 低重写了書類       「「「「「「「」」」」」」」」」       「「」」」」」」       「「」」」」」       「「」」」」       「「」」」」       「「」」」」       「「」」」」       「「」」」」       「「」」」」       「「」」」」       「「」」」」       「「」」」」       「」」」       「「」」」       「」」」       「」」」       「」」」       「」」」       「」」       「」」」       「」」」       「」」」       「」」」       「」」」       「」」」       「」」」       「」」」       「」」」       「」」」       「」」」       「」」」       「」」」」       「」」」       「」」」       「」」」」       「」」」」       「」」」       「」」」       「」」」       「」」」       「」」」       「」」」       「」」」       「」」」       「」」」       「」」」       「」」」       「」」」」       「」」」       「」」」       「」」」」       「」」」」       「」」」」       「」」」」       「」」」」    <</td><td>12 学行人部</td></tr><tr><td>字部工業高等専門学校     Pが約 依頼     To内容で予約 体験を行います。     依据体報入力 ・ 低級内容構成 > 低級内容構成 > 低級内容構成 > 低級内容構成 > 低級内容構成 > 低級内容構成 > 低級内容構成 > 低級内容構成 > 低級内容構成 > 低級内容構成 > 低級内容構成 > 低級内容構成 > 低級内容構成 > 低級内容構成 > 低級内容構成 > 低級内容構成 > 低級内容構成 > 低級内容構成 > 低級内容構成 > 低級内容構成 > 低級內容構成 > 低級內容構成 > 低級內容構成 > 低級內容構成 > 低級內容構成 > 低級內容構成 > 低級內容構成 > 低級內容構成 > 低級內容構成 > 低級內容構成 > 低級內容構成 > 低級內容構成 > 低級內容構成 > 低級內容構成 > 低級內容構成 > 低級內容構成 > 低級內容構成 > 低級內容構成 > 低級內容構成 > 低級內容構成 > 低級內容構成 > 低級內容構成 > 低級內容構成 > 低級內容構成 > 低級內容構成 > 低級內容構成 > 低級內容構成 > 低級內容構成 > 低級內容構成 > 低級內容構成 > 低級內容構成 > 低級內容構成 > 低級內容構成 > 低級內容 + 低級內容 + 低級內容 + 低級內容 + 低級內容 + 低級內容 + 低級內容 + 低級內容 + 低級內容 + 低級內容 + 低容 + 低級內容 + 低容 + 低級內容 + 低容 + 低級內容 + 低容 + 低級內容 + 低容 + 低級內容 + 低容 + 低級內容 + 低容 + 低級內容 + 低容 + 低級內容 + 低容 + 低級內容 + 低容 + 低容 + 低級內容 + 低容 + 低容 + 低容 + 低容 + 低容 + 低容 + 低容 +</td><td><form></td></tr><tr><td>安部工業高等専門学校</td><td>It すがAE It すがAE It すがAE It すがAE It すがAE It すがAE It すかAE It すかAE It すかAE It すかAE It すかAE It すかAE It すかAE It すかAE It すかAE It すかAE It すかAE It すかAE It すかAE It すかAE It すかAE It thread at the first thread at the first thread at the first thread at the first thread at the first thread at the first thread at the first thread at the first thread at the first thread at thread at thr</td></tr><tr><td>宇部工業高等専門学校           予約依頼           下の内容で予約依頼を行います。           依据各件編訳 ・ 依据情報入力 ・ 低低内容成正 ・ 低田石了四回           「「「」」」           「「」」」           「「」」」           「「」」」           「「」」」           「「」」」           「「」」」           「「」」」           「「」」」           「「」」」           「」」           「」」           「」」           「」」           「」」           「」」           「」」           「」」           「」」           「」」           「」」           「」」           「」」           「」」           「」」           「」」           「」」           「」」           「」」           「」」           「」」           「」」           「」」           「」」           「」」           「」」           「」」           「」」           「」」           「」」           「」」           「」」           「」」           「」」           「」」</td><td>12 *71.4m           12 *71.4m           12 *71.4m</td></tr><tr><td>宇部工業高等専門学校           P3約依頼           市の内容で予約依頼を行います。           依据名作編訳 ・ 依据情報入力 ・ 低的内容定ご > 公里写了書           第出中の回慮のみ予約することができます。<br>予約された回書は送訪時に回書館で取り置きします。           文術情報入力           第出中の回慮のみ予約することができます。<br>予約された回書は送訪時に回書館で取り置きします。           文術情報入力           「市の環境を入力し、「申込」ボタンを押してくたさい。           は必須清留です。           第時に日本           「市の環境を入力し、「申込」ボタンを押してくたさい。           副ビジネスフスニニケーション協会、2021. < <8801244033>           書号:0           ● P3内容の人力<br>以下の環境を入力し、「申込」ボタンを押してくたさい。           ● APAの合成人気を入力し、「申込」ボタンを押してくたさい。           ● まず行り(はます力)(感覚行)。 球菌の良利にすびたずりを行えます。           ● まず行り(はます力)(感覚行)。 球菌の良利にすびたずりを行えます。           ● まず行り(はます力)(感覚行)ま、球菌の良利にすびたずりを行えます。           ● まず行り(はます力)(感覚行)ま、球菌の良利にすびたずりを行えます。           ● まずり(はます力の)(第一時ででのきい、)           ● まずり(日本 大切)(第一日)(145111)           ● まずり(日本 大切)(第一日)(145111)           ● 1451         宇部湾 副 「日本」           ● 1451         宇部湾 副 「日本」           ● 1451         宇部湾 副 「日本」           ● 1451         宇部湾 副 「日本」           ● 1451         宇部湾 副 「日本」           ● 1451         宇部湾 副 「日本」           ● 1451         宇部湾 副 「日本」           ● 1451         宇部湾 副 「日本」           ● 1451         宇部湾 副 「日本」     </td</td><td>12 予約人面           12 予約人面           12 予約人面           12 予約人面           13 予約人面           14 予約人面           15 日本の日本の名(1800)(15 氏され)、<br>田田(1000)(1000)(10000)(1000)(1000)(1000)(1000)(1000)(1000)(1000)(1000)(1000)(1000)</td></tr></tbody></table> |                             |

予約図書が返却されるとメール等で図書館から連絡があります。 通知が届いたら1週間以内に利用者カードを持って図書館カウンターま で